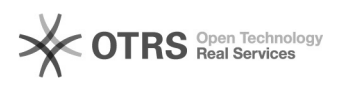

## Ajuste de brilho do monitor

## 28/09/2024 18:31:34

## Imprimir artigo da FAQ

|                                                                                                    |                                                                                                    |                     |                       |      | - |
|----------------------------------------------------------------------------------------------------|----------------------------------------------------------------------------------------------------|---------------------|-----------------------|------|---|
| Categoria:                                                                                                    | SEATE::Procedimentos Operacionais 2º Nível                                                                                                    | Votos:              | 0                     |      |   |
| Estado:                                                                                                    | public (all)                                                                                                    | Resultado:          | 0.00 %                |      |   |
|                                                                                                    |                                                                                                    | Última atualização: | Seg 15 Abr 14:42:34 2 | 2024 |   |
|                                                                                                    |                                                                                                    |                     |                       |      |   |
| Palavras-chave                                                                                                    |                                                                                                    |                     |                       |      |   |
| ajuste brilho monitor                                                                                                    |                                                                                                    |                     |                       |      |   |
|                                                                                                    |                                                                                                    |                     |                       |      |   |
| Sintoma (público)                                                                                                    |                                                                                                    |                     |                       |      |   |
| O documento visa instruir como fazer ajuste do brilho do monitor                                                             |                                                                                                    |                     |                       |      |   |
|                                                                                                    |                                                                                                    |                     |                       |      |   |
| Problema (público)                                                                                                    |                                                                                                    |                     |                       |      |   |
|                                                                                                    |                                                                                                    |                     |                       |      |   |
|                                                                                                    |                                                                                                    |                     |                       |      |   |
| Solução (público)                                                                                                    |                                                                                                    |                     |                       |      |   |
|                                                                                                    |                                                                                                    |                     |                       |      |   |
| 1. Localize, no monitor, os botões de ajuste. Eles estão localizados no canto<br>inferior direito                            |                                                                                                    |                     |                       |      |   |
| 2. No caso dos monitores AOC pressione o símbolo retangular com três linhas                                                  |                                                                                                    |                     |                       |      |   |
|                                                                                                    |                                                                                                    |                     |                       |      |   |
| 3. No menu que abrir, pressione novamente a tecia retangular e com as setinhas<br>no monitor, selecione a opção "brightness" |                                                                                                    |                     |                       |      |   |
| 4. Com esta opcão selecio                                                                                                    | nada, basta aiustar o brilho aumentando ou diminuindo                                                                                              |                     |                       |      |   |
| a intensidade com as setinhas do monitor.<br>5 No caso dos monitores HP, prescione lovemente próximo ao led azul do          |                                                                                                    |                     |                       |      |   |
| monitor, os botões são tou                                                                                                   | uch. Ao pressionar aparecer um menu como abaixo                                                                                                    |                     |                       |      |   |
| 6. Selecione a primeira op                                                                                                   | ção, do retângulo com três linhas verticais:                                                                                                    |                     |                       |      |   |
| 7. No menu que aparecer,<br>as setas para cima e baixo                                                                       | basta selecionar com a opção V ou se movimentar com<br>o. Selecione a opção "Brilho"                                                               |                     |                       |      |   |
| 8. Com os símbolos de "m<br>desejada. Após ajuste, pre<br>que o menu do monitor ira                                          | enos" e "mais" é possível ajustar o brilho da maneira<br>essionar o V confirmando a opção ou apenas esperar<br>á desaparecer após alguns segundos. |                     |                       |      |   |
|                                                                                                    |                                                                                                    |                     |                       |      |   |
|                                                                                                    |                                                                                                    |                     |                       |      |   |